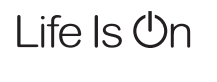

# **EBERLE**

by Schneider Electric

# Wiser Heat FBH Verteilerleisten

Bitte heben Sie diese Anleitung für zukünftige Referenzzwecke auf.

- Verteilerleiste 230V
- Verteilerleiste H/K PL 230V Verteilerleiste H/K PL 24V

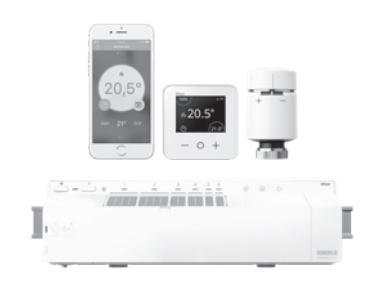

Telefon Deutschland 0800 000 5650 Österreich 0800 297 880 info.eberle@schneider-electric.com Website: wiser.eberle.de

Installer Guide 06490256001 Iss C

# CE

# ✗ INSTALLATIONSANLEITUNG

## 01. Die Wiser FBH Verteilerleiste installieren

### Achtuna!

Das Gerät darf nur durch eine qualifizierte Elektrofachkraft geöffnet und gemäß dem Schaltbild am Gerät bzw. dieser Anlei-tung installiert werden. Dabei sind die bestehenden Sicherheits-vorschriften zu beachten. Um die Anforderungen der Schutzklasse II zu erreichen, müssen entsprechende Installationsmaß nahmen ergriffen werden. Dieses in den Schaltschrank eingebaute elektronische Gerät dient der

Steuerung von Temperaturreglern und Ventilen aus-schließlich in trockenen und geschlossenen Räumen, mit üblicher Umgebung.

#### Zur Installation des Wiser FBH wird folgendes benötigt: Wiser FBH Verteilerleiste

- Wiser Heat Hub
- Wiser Raumthermostat
- Wiser Radiatorthermostat (optional f
  ür gemischte Systeme)
- Smartphone mit installierter Wiser Heat App

# Hinweis: Das System kann ohne Verbindung zu einem WLAN Router installiert werden, siehe 1.g

### a) Applikation (Bestimmungsgemäße Verwendung)

Die Wiser Heat FBH Verteilerleiste darf nur für wasserbetriebene Fußbodenheizungs-Systeme verwendet werden. Das Gerät ist Teil des Wiser Heat Temperaturregelsystems. Es arbeitet in Verbindung mit dem Wiser Heat Hub und Wiser Raumthermostaten, es regelt die Temperatur in einzelnen Räumen/Zonen.

Bei gemischten Systemen (Fußbodenheizung mit Radiatorheizung) können Wiser Heizkörperthermostate hinzugefügt werden. Somit kann ein komplettes wasserbetriebenes Heizungssystem geregelt werden. Das System ist einfach erweiterbar, es können 2 weitere Verteilerleiste (optional Heizkörperthermostate) hinzugefügt werden.

▶ 1x FBH max, 6 Zonen ▶ 3x FBH max, 16 Zonen ▶ 2x FBH max, 12 Zonen

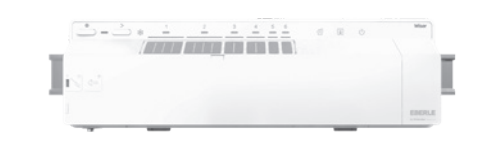

- b) Eigenschaften der Wiser FBH Verteilerleiste
- Anschlussklemmen für 230V bzw 24V (versorgt auch die Stellantriebe)
- ▶ 6 Kanäle/Zonen (jeder wird durch ein Raumthermostat geregelt) Bis zu 14 stromlos geschlossene Stellantriebe 230V bzw 24V (bei Verteilerleiste 24V)
- Sicherung gegen Kurzschluss beim Anschluss der Stellantriebe
- Überlastschutz beim gleichzeitigen Einschalten der Stellantriebe (Kanäle werden verzögert nacheinander eingeschaltet)
- Ventilschutz (Ven die Heizung nicht verwendet wird oder ein Ventil sich nach einer Woche nicht öffnet, werden die Ventile automatisch kurzzeitia beweat)

#### c). Eigenschaften des Wiser Heat Systems

- ► Einzelraumregelung von bis zu 16 Räumen/Zonen bei Verwendung von drei Fußbodenheizungen
- Regelung von gemischten Warmwasser-Heizungssystemen (Fußboden- und Radiatorheizung)
- Getrennte Zeitprogramme für jeden Raum/Zone
- Manuel- und Abwesenheitsbetrieb
- ► Cloud Funktionen wie Eco mode, Geofencing mittels IFTTT oder Sprachsteuerung via Amazon Echo oder Google Home Steuerung des Systems von überall auf der Welt

Da das Wiser System laufend erweitert wird, finden Sie ggf. weitere Eigenschaften auf der Wiser Webseite wiser.eberle.de

#### d) Montage

- ► Die Wiser FBH Verteilerleiste wird durch Verwendung der mitge-lieferten Hutschiene befestigt. Sie kann über die grünen Clips auf der Rückseite montiert und ontiert werden.
- Zum Entfernen Clip mit dem Schraubendreher nach außen drücken bis er einrastet
- Zum Befestigen Clip mit dem Schraubendreher nach innen drücken bis er einrastet

#### e) Elektrischer Anschluss

A Via App kann das System getestet werden. Achtung: Vor der Installation Stromkreis spannungsfrei schalten

#### Deckel öffnen:

Schraubendreher eindrücken und damit den Deckel nach links bewegen, siehe Symbolik auf dem Deckel. Das Verdrahtungsprinzip ist im Gerät dargestellt.

- Die Verdrahtung muss von einer qualifizierten Elektrofachkraft durchgeführt werden.
- FBH ist nur f
  ür feste Verdrahtung zugelassen
- ▶ Kabel ca. 9 mm abisolieren für optimalen Kabelhalt Nur Kabel verwenden welche die unten genannte Eigenschaften erfüllen
- Alle Kabel müssen in die Kabelfixierungen eingedrückt werden
- Nach der Verdrahtung, bitte sicherstellen, dass die Kabel:
   richtig angeschlossen sind
- vollständig eingeführt sind
- sicher in Position gehalten werden keinen äußeren Belastungen oder Verdrehungen ausgesetzt sind

#### Deckel schließen:

Den Deckel Richtung Unterteil drücken, dann von links nach rechts schieben bis der Verschluss hörbar einrastet. Minimal-Eigenschaften der Kabel: Thermischer Stellantrieb und Spannungsversorgung: 0.75 mm<sup>2</sup>,

2-adrig, flach

Fernfühler: 0.50mm<sup>2</sup>, 2-adrig, rund

Tausensor: 0.25mm<sup>2</sup>, 1-Core (x2), Round

Heizen/Kühlen, Thermischer Antrieb, Pumpe, Boiler und Versorgungsspannung: 0,75 mm<sup>2</sup>, 2-adrig, rund Hinweis: In großen Räumer

können mehrere FBH-Kanäle einem Raumthermostat zugeordnet werden. Z.B. Durch Zusammenfassen von Kanal 1+2 können bis zu 8 Stellantriebe für einen Raum verwendet werder

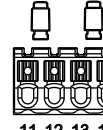

# Schaltbild

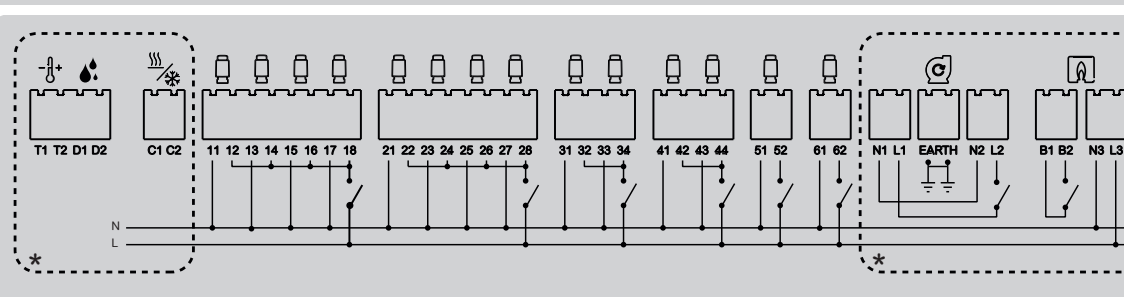

1000

500000

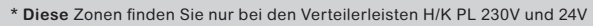

Wenn mehrere (max 3) Verteilerleiste verwendet werden, bitte analog dem rechten Schaltbild anklemmen **]** B1 FBH 2 B2 B1 FBH 3

FBH 1

# 5. Eingang Heizen / Kühlen (nur bei Verteilerleisten H/K PL 230V und 24V)

Die Heizung wird in den Kühlmodus-Modus geschaltet, wenn Wechselstrom 230V oder 24V angeschlossen wird. QQ Hinweis: wenn mehrere (max 3) Verteilerleiste

verwendet werden, muss die Umschaltung H/K nur zu einer Verteilerleiste angeschlossen werden. Das komplette System geht in den Kühlmodus.

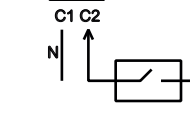

∕₩

# 6. Tausensor-Eingang und Fernfühleranschluss (nur bei Verteilerleisten H/K PL 230V und 24V)

Folgende Fühler müssen hier angeschlossen werden

Eberle Tausensor 000193683000 Eberle Eernfühler 000193720000

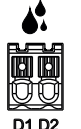

# -8+ T1 T2

#### f) Externe Antenne

Es muss grundsätzlich die mitgelieferte Antenne installiert werden. Nur so kann eine sichere Kommunikation mit den Wiser Geräten sichergestellt werden. Anschrauben der Antenne am FBH unten links.

Um die Signalstärke zu optimieren, muss die Antenne außerhalb und mit Abstand des Verteilerschrankes an geeigneter Position (nicht auf dem Metallrahmen des Heizkreisverteilers) montiert werden.

RG54 Koa \* Die geschätzte Dämpfung gilt für den in der obigen Tabelle angegebenen Kabeltvp. Andere RG54-Koaxialkabel können sich in ihrer Leistung erheblich unterscheiden.

Verwendung der mitgelieferten Antenne mit einem

Verlängerungskabel des Zubehörmarkts: In manchen Situationen kann ein Verlängerungskabel zur optimalen Positionierung der

das Verlängerungskabel das Funksignal dämpfen kann, d. H. die Reichweite kann sich dadurch verringern (siehe Tabelle unten).

Empfohlener Typ

SIRETTA ASMA500B058L13

SIRETTA ASMA1000B058L13

Antenne verwendet werden. Beachten Sie in diesem Fall bitte, dass

Voraussichtliche Dämpfung\*(dB)

(3DB) ungefähr 40%

(6DB) ungefähr 50%

aeruna

#### g) Verdrahtungstest/Notbetrieb

Die Verdrahtung der FBH kann ohne Verbindung zum Wiser Heat System getestet werden.

- Diese Funktion kann auch als Notbetrieb verwendet werden um alle oder gausgewählte Ventile zu öffnen.
- 1. Kanal-Wahltaste ">" für > 2 Sekunden gedrückt halten.
- Die Kanal-1 LED blinkt.
- 2. Weiteres kurzes Drücken zum Wählen eines weiteren Kanals. Die jeweilige Kanal-LED blinkt.

Wenn die gewünschte Kanal-LED blinkt. Taste ">" nochmals für 2 Sekunden gedrückt halten

Die LED dieses Kanals leuchtet dauerhaft, die LED des nächsten Kanals blink

- Es können z.B. nur die Kanäle 1. 3. 5 zum Test ausgewählt werden Kanal testen

Länge (m)

5m (Low loss RG54

Koaxialkabel)

10m (Low loss

- 4. Drücken von ">" bei Kanal 6 aktiviert die gewählten Kanäle. Die jeweiligen grünen LEDs blinken langsam, die Stellantriebe öffnen den Wasserfluss.
- 5. Nach 4 Stunden wird der Test automatisch abgebrochen. Zum früheren Abbrechen, Taste ">" kurz drücken
- Bei Verwendung mehrerer FBH Verteilerleisten, kann dieser Test an

jedem dieser Geräte durchgeführt werden. h) Bitte die Kanäle mit den mitgelieferten Etiketten

beschriften (auf dem äußeren Deckel)

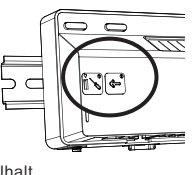

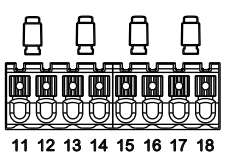

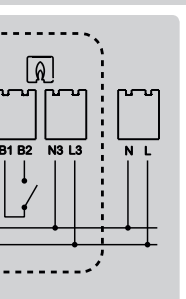

#### 1. Relais Stellantrieb

Thermische Stellantriebe werden mit ieder Zone verbunden. Die Polarität ist unwichtig.

#### 2. Leistungsaufnahme

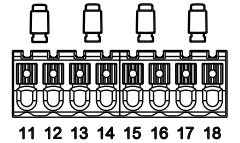

Zur Versorgung der FBH bitte wie folgt verdrahten: 230VAC bei Verteilerleisten 230V und H/K PL 230V 24VAC bei Verteilerleiste H/K PL 24V mittels Eberle 24V Stromversorgung 4750310000069. Alle Verteilerleisten haben eine interne Sicherung von 6,3A

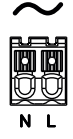

Pumpenkontakt (nur bei Verteilerleisten H/K PL 230V und 24V)

Verbindung wie unten:

Hinweis: Die Pumpe wird abgeschaltet, wenn alle Ventile geschlossen sind. Die Pumpe läuft ~2 Minuten nach.

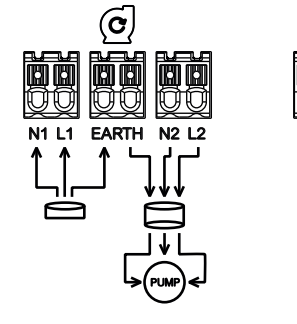

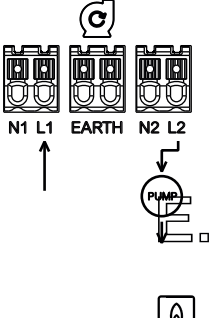

#### 4. Brennerkontakt (nur bei Verteilerleisten H/K PL 230V und 24V)

Der Brenner wird abgeschaltet, wenn alle Ventile geschlossen sind. Das Relais ist normal offen und kann potenzialfrei (direkt zum Brenner) oder mit 230VAC bzw 24VAC (zu einem Zonenventil) verwendet werder

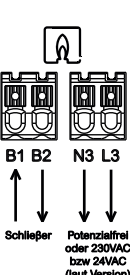

Achtung: Diese Spannung kann auch anliegen wenn die Betriebsspannung abgeschaltet ist.

# 02. FBH zum System hinzufügen

### Wiser FBH Verteilerleiste und Raumthermostate hinzufügen

Um die Installation Ihrer Wiser FBH Verteilerleiste und Wiser Raumthermostate fortzusetzen, müssen Sie nun die Wiser Heat App für Ihr Smartphone herunterladen und installieren. Die App ist im App Store (Apple) oder bei Google Play (Android) erhältlich

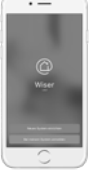

Öffnen Sie die App und wählen Sie "Neues System einrichten

Die App führt Sie durch den Installations- und Einrichtungsprozess. Sie verbindet die Raumthermostate mit den zugehörigen Kanälen der FBH und mit dem Hub und dann den Hub mit Ihrem Router (dem Internet)

Dabei werden Sie unter Anderem zur Eingabe Ihrer E-Mail- und Post-adresse aufgefordert. Nach Bestätigung erhalten Sie eine E-Mail auf die oben angegebene Email-Adresse. Um die Installation fortzusetzen, den Link bitte bestätigen und zur App zurückkehren.

Hinweis: Um Wiser zu verwenden müssen Sie unsere Geschäfts bedingungen akzeptieren, dazu steht in der App ein Link zur Verfügung.

Hinweis: Wenn Sie diese E-Mail nicht erhalten, prüfen Sie bitte den

Nachdem Sie obige Schritte ausgeführt und die FBH Verteilerleiste sowie die Raumthermostate installiert haben, können Sie Ihr Heizsystem via Wiser Heat App von überall bedienen

Die Temperatur Ihrer Räume wird jetzt nach den zugehörigen Zeitprogrammen (sind voreingestellt) automatisch geregelt. Änderung via App möglich.

Hinweis: Wenn Sie das Wiser-Heizsystem über weitere Smartphones bedienen wollen, dort ebenfalls die App installieren und mit gleicher E-Mail-Adresse und Kennwort anmeld

Apple<sup>®</sup>, iTunes<sup>®</sup>, App Store<sup>®</sup>, iPhone<sup>®</sup>, iPod<sup>®</sup>, iPad<sup>®</sup> und MAC OS<sup>®</sup> sind Markennamen ode

 Google Play<sup>™</sup>, Google Play Store<sup>™</sup> und Android<sup>™</sup> sind Markennamen oder registrierte name der Wi-Fi Alliance Andere Mar

Wi-Fi® (WLAN) ist ein eingetragener Markenna registrierte Markenzeichen sind Eigentum des

Download on the App Store

|           | Drayton          | File Name   | 9388 Wiser Heat Installer Guide - GermanV9 |               |              |        |
|-----------|------------------|-------------|--------------------------------------------|---------------|--------------|--------|
| r         | -                |             |                                            | Finished Size | A3 297x420mm | motuly |
| Director  | Mike Lane        | Proof Stage | PRINT                                      | Artwork %     | 100%         | maurix |
| tion Date | 22/10/18 11:41am |             |                                            | Bleed         | 3mm          |        |

## 03. Die App laden

### Zuordnen der FBH Kanäle zu Räumen

Auch ein bestehendes Wiser System mit Heizkörperthermostaten kann auf diese Weise mit der FBH Verteilerleiste erweitert werden.

Vorbereitung: Alle notwendigen FBH Verteilerleisten sollten mit dem Hub verbunden sein. Dazu "Gerät hinzufügen" auswählen unter 🎲 (Einstellungen) dann "Geräte".

Kanal zuordnen

a) In 👸 (Einstellungen) dann "Geräte", den ieweiligen Raum wählen

b) Bei Art der Heizung "Fußboden" wählen

c) Die jeweilige Verteilerleiste wählen (es können bis zu 3 Stück sein)

d) Die Kanäle wählen, die diesem Raum zugeordnet werden sollen. Es können auch mehrere Kanäle gewählt werden (ebenso mit Lücken z.B. Kanal 1+6)

(Bitte beachten, dass die Kanäle die diesem Raum zugeordnet sind, auch die Heizkreise/Stellantriebe diese Raumes betreffen)

e) Fertig tippen

Via App kann das System getestet

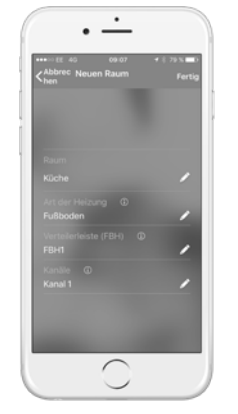

| 04. Benutzer-Aktionen und L | ED-Verhalten/Kurzübersicht |
|-----------------------------|----------------------------|
|-----------------------------|----------------------------|

| Benutzer-Aktion                                                     | LED               | LED Zustand                   | Verhalten                                                                                     |  |
|---------------------------------------------------------------------|-------------------|-------------------------------|-----------------------------------------------------------------------------------------------|--|
|                                                                     | U LED             | Grün                          | Spannungsversorgung vorhanden                                                                 |  |
|                                                                     | Kanal 1-6 LED     | Aus                           | Relais nicht aktiv (es wird gerade nicht geheizt)                                             |  |
|                                                                     | Kanal 1-6 LED     | Grün                          | Relais aktiv (es wird geheizt)                                                                |  |
|                                                                     | Kanal 1-6 LED     | Grün, schwach leuchtend       | Verzögerung beim Aktivieren des Relais                                                        |  |
|                                                                     | Kanal 1-6 LED     | Grün, blinkt                  | Systemtest/Notbetrieb                                                                         |  |
|                                                                     | Setup LED 🕸       | Grün                          | Verbunden mit dem Hub                                                                         |  |
|                                                                     | Setup LED 🕸       | Orange, blinkt                | Verbindungsversuch mit dem Hub                                                                |  |
|                                                                     | Setup LED 🕸       | Orange                        | Nicht verbunden mit dem Hub. Zum Verbinden siehe 4.                                           |  |
|                                                                     | Setup LED 🕸       | LED blinkt rot                | Bodentemperatur überschritten                                                                 |  |
| Notbetrieb/Verdim Kühlmodus<br>rahtungstest                         | gewählte LEDs     | grün, blinkt langsam          | Kanäle werden aktiviert. Siehe 1.g                                                            |  |
| FBH mit dem Hub verbinden<br>Taste 👸 für > 2 Sek drücken und halten | Setup LED 🐯       | Orange/grün blinkt            | FBH wird gerade mit dem Hub verbunden<br>Den Anweisungen in der App folgen, siehe Punkte 3, 4 |  |
| FBH Zurücksetzen<br>Taste 🎲 für > 20 Sek drücken und halten         | Setup LED 🕸       | Rot bis alle LEDs blinken     | Reset, der FBH wird vom Wiser System entfernt                                                 |  |
| Gerät identifizieren via App                                        | Alle LEDs         | alle LEDs blinken             | Um den FBH zu identifizieren                                                                  |  |
|                                                                     | Heizen/Kühlen LED | LED leuchtet durchgehend blau | im Kühlmodus                                                                                  |  |
|                                                                     | Heizen/Kühlen LED | LED blinkt blau               | Taufühler aktiviert                                                                           |  |
|                                                                     | Pumpen LED        | LED leuchtet durchgehend grün | Pumpe aktiviert                                                                               |  |
|                                                                     | Boiler LED        | LED leuchtet durchgehend grün | Boiler aktiviert                                                                              |  |

### **05.** Raumthermostate

Bestimmungsgemäße Verwendung Wiser Raumthermostat misst die Temperatur in einem Raum.

Nach dieser Temperatur erfolgt die Regelung durch den Wiser Hub. Hinweis: Jedem Raum mit einem FBH Kanal muss auch ein Raumthermostat zugewiesen werden

Ein Raumthermostat bietet zudem die Anzeige von Raumtemperatur, eingestellter Temperatur und Luftfeuchte. Zudem lassen sich die Temperatur und der Timer ändern.

Das Raumthermostat erhält seine Temperaturvorgaben vom Hub und diese kann per App verändert werden. Sie entspricht der gewählte Betriebsart (Automatik, Manuell, Abwescheit, Timer). Sie kann hier überschrieben werden (bei Auto nur bis zur nächsten Schaltzeit).

## 06. Heizkörperthermostat hinzufügen

Wiser Heat kann auch ohne Internetverbindung installiert und betrieben werden, dazu:

Mit der App "Neues System einrichten" ausführen, den letzten Schritt "Jetzt werden wir den Wiser Hub mit Ihrem Heim-WLAN verbinden" überspringen.

Wiser Heat kann auch gemischte Systeme regeln

#### Applikationen:

- a) Einige R\u00e4ume werden von einer Fu\u00dfbodenheizung und andere R\u00e4ume durch eine Radiatorheizung geregelt.
- b) Im selben Raum sind eine Fußbodenheizung und zusätzlich Heizkörper eingebaut.
- In diesem Fall, wird ein Raum mit zwei verschiedenen Raumnamen benannt, einer für Fußbodenheizung, einer für Heizkörperthermos-tate, z.B.
- Wohnzimmer FBH
- Wohnzimmer Heizkörper Zum Installieren folgen Sie den Anweisungen in der App unter

🛱 (Einstellungen) dann "Geräte", dann "Gerät hinzufügen".

### 08. Geräte identifizieren

# **11**. Technische Daten

#### Öffnen Sie in der App 🙀 (Einstellungen), dann "Geräte". Wählen Sie den erforderlichen Raum und dann das jeweilige Gerät. ▶ Tippen Sie auf ">" ▶ Tippen Sie auf "Gerät identifizieren" Alle LEDs blinken arün - FBH "hier bin ich" wird angezeigt.\* Rote, grüne und blaue LED werden - Raumthermostat: - Heizkörperthermostat: ein- ausblendend angezeigt.\* \* Eine Reaktion am Gerät kann bis zu 60 Sekunden dauerr Um die Reaktion zu beschleunigen: ① Taste drücken Raumthermostat: Heizkörperthermostat: Kappe kurz in Richtung ⊕ oder ⊝ drehen

### 09. Wiser Heat verwenden ohne Internet

Zuhause können Sie sich ganz normal mit Wiser Heat verbinden. Nur die Steuerung von außerhalb ist nicht möglich

### **10.** Installations-Modus

Wiser Heat kann auch ohne Internetverbindung installiert und betrieben

werden, dazu: Mit der App "Neues System einrichten" ausführen, den letzten Schritt 

Hinweis: der Wiser Hub hat vielleicht nicht die letzte Firmware. Falls Sie Probleme bei der Installation haben, kann sich der Hub mittels WLAN updaten. Um den Hub mit dem WLAN zu verbinden, bitte die eise in der App befolgen. Das Upgrade erfolgt nach einigen Stunden.

| Versionen                                                                                                    | Wiser Verteilerleiste 230V Wiser Verteilerleiste H/K PL 230V Wiser UFH 24                    |                                                                  | Wiser UFH 24 V |  |  |  |
|----------------------------------------------------------------------------------------------------|----------------------------------------------------------------------------------------------|------------------------------------------------------------------|----------------|--|--|--|
| Artikelnummer                                                                                                    | WF762F1A180B                                                                                 | WF162F1A1800                                                     | WF162F2A1800   |  |  |  |
| Stromversorgung                                                                                                    | 230 V AC ±10 % 50 Hz 24 V AC ±10 % 50 Hz                                                     |                                                                  |                |  |  |  |
| Zonen und Geräte pro System                                                                                                    | Max                                                                                          | Max. 6 je Gerät Max. 16 Zonen, max. 32 Geräte pro System         |                |  |  |  |
| Umgebungstemperatur                                                                                                    | Betrieb 0 °C bis 50 °C, Lager -10 °C bis 55 °C                                               |                                                                  |                |  |  |  |
| Umgebungsfeuchtigkeit (nicht kondensierend)                                                                                                    | Betrieb 25% bis 85%, Lager 15% bis 85%                                                       |                                                                  |                |  |  |  |
| Temperaturauflösung Fernfühler                                                                                                    |                                                                                              | 1°C                                                              |                |  |  |  |
| Ohne Stromversorgung                                                                                                    |                                                                                              | Relais normal offen                                              |                |  |  |  |
| Funk                                                                                                    |                                                                                              | 2.4GHz (Bi-directional, Mesh)                                    |                |  |  |  |
| Funkreichenweite                                                                                                    |                                                                                              | 30m Freiluft                                                     |                |  |  |  |
| Maximale Sendeleistung                                                                                                    |                                                                                              | 14dBm (25mW)                                                     |                |  |  |  |
| Dimensionen                                                                                                    | 305 x 90 x 65mm (LxHxD)                                                                      |                                                                  |                |  |  |  |
| Verschmutzungsgrad                                                                                                    | 2                                                                                            |                                                                  |                |  |  |  |
| Energieklasse                                                                                                    | IV = 2 %                                                                                     |                                                                  |                |  |  |  |
| Softwareklasse                                                                                                    | A                                                                                            |                                                                  |                |  |  |  |
| Sicherung                                                                                                    | 6,                                                                                           |                                                                  |                |  |  |  |
| Relais Schließer 2(1)A                                                                                                    |                                                                                              |                                                                  |                |  |  |  |
| Anzahl Stellantriebe 3W je Kanal                                                                                                    | Zonen 1 und 2 4 Stellantriebe<br>Zonen 3 und 42 Stellantriebe<br>Zonen 5 und 61 Stellantrieb |                                                                  |                |  |  |  |
| Anzahl Stellantriebe 3W je Gerät                                                                                                    | 14                                                                                           |                                                                  |                |  |  |  |
| Bemessungsstoßspannung                                                                                                    | 4kV                                                                                          |                                                                  |                |  |  |  |
| emmen (grün) "Schraubenlos für Typ Y 0,08-1,5 mm <sup>2</sup> , AWG 16-28"                                                                                                    |                                                                                              |                                                                  |                |  |  |  |
| Schutzklasse                                                                                                    | Klasse II                                                                                    |                                                                  |                |  |  |  |
| Schutzart                                                                                                    | IP30                                                                                         |                                                                  |                |  |  |  |
| Antenne                                                                                                    | Externe Antenne (in Lieferumfang)                                                            |                                                                  |                |  |  |  |
| Automatische Wirkungsweise                                                                                                    |                                                                                              | Unzutreffend: wird vom Thermostat geregelt                       |                |  |  |  |
| Methode zur Bereitstellung von Erdung für Die Steuerung ist nicht geerdet. Die Steuerung ist nicht geerdet. Zur Verbindung ex de Kontrolle Verstärkte Isolierung Erdungsleiter ist eine Klemme vornesehen Verstärkte |                                                                                              | det. Zur Verbindung externer<br>orgesehen. Verstärkte Isolierung |                |  |  |  |

Diese unabhängig montierbaren elektronischen Geräte dienen zur Regelung der Temperatur ausschließlich in trockenen und geschlossenen Räumen mil üblicher Umgebung. Die Geräte entsprechen EN 60730.

# 12. Fehlerbehebung

|                                            | Anzeige                                                                                                    | Beschreit                                                       | bung                                                                                                    | Lösung                                                                                                    |  |
|--------------------------------------------|----------------------------------------------------------------------------------------------------|-----------------------------------------------------------------|----------------------------------------------------------------------------------------------------|----------------------------------------------------------------------------------------------------|--|
| Viser Heat FBH                             | Orange LED 🕸 blinkt                                                                                                    | Keine Verb                                                      | indung zum Hub                                                                                                    | Bitte prüfen: Beim Heat Hub leuchtet die grüne LED.<br>Signalstärke in der App ist vorhanden.<br>Die externe Antenne ist angeschlossen.<br>Auch ohne Hub kann die FBH verwendet werden<br>um die Ventlie zu offnen/schließen, siehe 1.g                                                                                        |  |
| Viser Heat Hub                             | Rote LED blinkt                                                                                                    | Keine Verbindung zum Router                                     |                                                                                                    | Bitte prüfen: Ist der Router betriebsbereit und mit dem<br>Internet verbunden. Haben Sie das WLAN Kennwort<br>geändert? Haben Sie einen neuen Router?<br>Die Verteilerleiste arbeitet für 10 Minuten im aktuellen Moc<br>weiter und schließt dann alle Relais. Die Heizung kann über<br>den Notfallmodus eingeschaltet werden. |  |
|                                            | Rote LED dauerhaft an                                                                                                    | Keine Verb                                                      | bindung zur Cloud                                                                                                  | Etwas warten oder Installations-Modus aktivieren um die<br>App zu verwenden                                                                                                    |  |
| leizkörperthermosta                        | Mittlere LED, rot blinken für 1 Sek. (wiederholend je Stunde)                                                                    | Schwache                                                        | Batterien                                                                                                    | Neue Batterien einsetzen. Der Batteriestatus wird auch                                                                                                    |  |
|                                            | Mittlere LED, rot blinken für 5 Sek. (wiederholend je Minute)                                                                    | Sehr schw                                                       | ache Batterien                                                                                                    | sichtbar nach Drehen der Kappe.                                                                                                    |  |
|                                            | Mittlere LED, orange (blinkt für bis zu 5 Sek.)                                                                                  | Nach 2 Mir<br>wurde (vor                                        | uten wenn kein Netzwerk gefunden<br>her war die grüne LED sichtbar)                                                | Neu verbinden                                                                                                    |  |
|                                            | Mittlere LED, orange dauerhaft                                                                                                   | Nicht mit d                                                     | em Hub verbunden                                                                                                   | Neu verbinden                                                                                                    |  |
|                                            | Mittlere LED, rot (blendet langsam ein-/aus)                                                                                     | Zurückset                                                       | zen wird ausgeführt                                                                                                | 1                                                                                                    |  |
|                                            | Rote oder blaue LED blinkt (nach kurzem Drehen der<br>Kappe)                                                                     | Zu geringe Signalstärke<br>Bereit zur Montage<br>auf das Ventil |                                                                                                    | Entfernung zum Hub ist möglicherweise zu groß.<br>Ggf. Heat Hub näher an die Geräte positionieren<br>(aber nicht zu weit entfernt vom Router)<br>Ggf. einen "RF Range Extender" verwenden                                                                                                    |  |
|                                            | Rot und Blau blinken<br>(Mittlere LED grün zeigt eine aktive Verbindung, orange<br>für nicht aktiv, Gerät muss verbunden werden) |                                                                 |                                                                                                    | Gerät montieren                                                                                                    |  |
| Raumthermostat                             | Rote LED blinkt 4x wiederholend (unter der Taste "Timer")                                                                        |                                                                 |                                                                                                    | Entfernung zum Hub ist möglicherweise zu groß.                                                                                                    |  |
|                                            | Rotes Symbol für Signalstärke                                                                                                    | Kein Funk-Signal                                                |                                                                                                    | (aber nicht zu weit entfernt vom Router).<br>Alternativ, einen "RF Range Extender" verwenden                                                                                                    |  |
|                                            | Rote LED blinkt 1x wiederholend (unter der Taste "Timer")                                                                        | Schwache                                                        | Batterien                                                                                                    | Neue Batterien einsetzen                                                                                                    |  |
| Арр                                        | "Hub wird gesucht"                                                                                                    | Keine Vert                                                      | pindung zum Hub                                                                                                    | Blinkt die LED am Hub? Siehe oben "Wiser Hub"                                                                                                    |  |
|                                            |                                                                                                    | <b>.</b> .                                                      |                                                                                                    |                                                                                                    |  |
|                                            |                                                                                                    | Systen                                                          |                                                                                                    |                                                                                                    |  |
|                                            | a. Ist ein etwaiger Raumthermostat passend platziert?                                                                            |                                                                 | Dort platzieren, wo er die gewünschte Raumtemperatur gut messen kann                                               |                                                                                                    |  |
| Die Raumtemperatur<br>entspricht nicht den | b. Sind Raumthermostat und FBH-Kanal dem richtigen Raum z                                                                        | ugeordnet?                                                      | Mithilfe der App unter 8 (Einstellungen) / "Geräte" / ">" die Geräte identifizieren und ggf.<br>richtig platzieren |                                                                                                    |  |
|                                            | c. Sind Schaltzeiten und Temperaturen richtig eingetragen?                                                                       |                                                                 | Schaltzeiten/Temperaturen und die Zuordnung zu den Räumen prüfen                                                   |                                                                                                    |  |
| n wai tungen                               | d. Sind die Geräte mit den Hub verbunden?                                                                                        |                                                                 | Siehe 5. "Benutzer-Aktionen und LED-Verhalten"                                                                     |                                                                                                    |  |
|                                            | e. Sind blinkende LED-Signale an den Geräten zu sehen?                                                                           |                                                                 | Siehe 5. "Benutzer-Aktionen und LED-Verhalten"                                                                     |                                                                                                    |  |

Eberle Controls GmbH Klingenhofstraße 71 90411 Nürnberg Tel: +49 911 5693 0

# 07. Geräte vom System entfernen

Geräte können auf verschiedene Weise aus einem Wiser-Heizsystem entfernt werder

- a) Über die App: Öffnen Sie das Menü 🛱 (Einstellungen) dann Geräte", Suchen Sie das jeweilige Gerät, tippen Sie ">" und wählen "aus System entfernen". Dies ist der empfohlene Weg. Hinweis: Wenn ein entferntes Gerät keinen Funkempfang hatte und z.B. leere Batterien, dann muss zusätzlich Zurücksetzen am Gerät ausgeführt werden, siehe folgende Punkte.
- b) Über den Raumthermostat: ersetzen Sie die leere Batterie durch eine neue Batterie. Wenn der grüne Startbildschirm gezeigt wird, halten Sie die  $\oplus$  und  $\ominus$  Taste für 20 Sekunden gedrückt, bis "Mit Netzwerk verbinden" angezeigt wird. Das Thermostat wurde jetzt aus dem Wiser System entfernt und kann neu eingefügt werden.
- c) Über das Heizkörperthermostat: Drehen und halten Sie die Kappe für > 15 Sekunden in Richtung ⊖, bis die rote LED 8 mal blinkt. Wenn die Kappe losgelassen wird, werden alle LEDs kurz blinken. Bei Erfolg wird das Ventil geöffnet, die rechte und linke LED blinken, die mittlere LED ist orange (für 5 Minuten).
- d) Über die FBH: Drücken und halten der Taste 🐼 für > 20 Sekunden, bis alle LEDs blinken. Die LED 🔅 leuchtet Orange
- e) Hub zurücksetzen: Taste für > 20 Sekunden gedrückt halten, bis die LED erlischt und dann orange, gefolgt von rot leuchtet. Bei roter LED die Taste loslassen, kurz darauf leuchtet die LED grün. Wenn die LED ügrün leuchtet ist das Gerät wieder bereit.

Hinweis: Damit werden alle Geräte gelöscht. Um die Gräte wieder verwenden zu können müssen diese auch zurückgesetzt werden, siehe Punkte 2, 3, 4 oberhalb. Das System kann über die App neu

Ein Zurücksetzen des Hub löscht den Account nicht. Um diesen zu löschen, bitte den Support kontaktieren oder mit einer anderen E-Mail Adresse einen neuen Account einrichten

Funkanlagen-Richtlinie RED 2014/53EU erfüllt. Die Konformitätserklärung kann hier heruntergeladen werden: wiser.eberle.de

Mehr Details finden Sie in der "Wiser Online Bedienungsanleitung unter "wiser.eberle.de/support

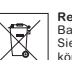

Recycling Batterien dürfen nicht über den Hausmüll entsorgt werden. Sie müssen vorschriftsmäßig entsorgt werden um die Umwelt zu schützen. Batterien können dort entsorgt werden wo sie gekauft wurden oder bei entsprechenden Recycling Einrichtungen. Dieses Produkt darf nicht über den Hausmüll entsorgt werden. Bitte nur in speziellen Einrichtungen für Elektronikschrott entsorgen. Erkundigen Sie sich bei den örtlichen Behörden zur Recycling Beratung. Die Knopfzellenbatterien auf der Platine des Produkts dürfen am Ende derProduktlebensdauer nur von Fachpersonal entfernt werden. 

|           | Drayton          | File Name   | 9388 Wiser Heat Installer Guide - GermanV9 |               |              | (1)    |
|-----------|------------------|-------------|--------------------------------------------|---------------|--------------|--------|
| r         | -                |             |                                            | Finished Size | A3 297x420mm | motuly |
| Director  | Mike Lane        | Proof Stage | PRINT                                      | Artwork %     | 100%         | maurix |
| tion Date | 22/10/18 11:41am |             |                                            | Bleed         | 3mm          |        |